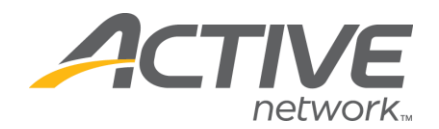

# **ACTIVE Giving - Fundraiser Guide**

# WELCOME TO ACTIVEGIVING

ACTIVE Giving is designed to make your fundraising effort a total success. The software is efficient and easy to use. You can even customize your fundraising page to best reflect your cause, while infusing your own individual touch and personality.

ACTIVE Giving's success stems from the simple contribution collection process. You won't need to gather checks or addresses; instead donations are collected online. Family, friends, co-workers, and other donors may contribute online using a credit card and automatically receive immediate email confirmation and a tax receipt email. The system tallies all the contributions, dynamically tracks all top contributors and fundraisers, and reports all donation data.

| Home Page   Become A Fundraiser   Logout                                             |
|--------------------------------------------------------------------------------------|
| Find a fundraiser to support: First Name Last Name Search                            |
| or simply click 'Search' to view a list of all fundraisers                           |
| Animal Rescue Foundation<br>Helping animals in need                                  |
| Welcome to the Animal Rescue Foundation fundraising page! We appreciate all support! |
| Image courtesy of wfuv.org                                                           |
| Total Donations: \$0                                                                 |
| Goal: \$500                                                                          |
| \$0 <b>0%</b> \$500<br>Goal                                                          |

The process is extremely simple, so get started right away!

We hope you enjoy ACTIVE Giving and we also wish you lots of luck with your campaign!

WHAT'S YOUR ACTIVE!

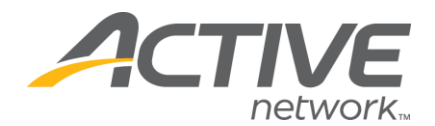

#### **GETTING STARTED**

To create your personal fundraising page, visit the primary campaign page for the cause you wish to fundraise for.

Example: active.com/donate/CAMPAIGNURL

Click **Become a Fundraiser** to create an ACTIVE.com Passport Account (email/username and password) to begin creating your page. Once you have created your page, you'll want to log back in from time to time to make edits, send emails, and check reports. Here's what you should do:

- 1. Visit http://www.active.com/donations
- 2. Login with your ACTIVE.com Passport email/username and password
- 3. To begin personalizing your page, click on **Customize My Webpage**

|                    | IVING<br>Venetwork   |               | 77                      |                         | edit profile   log | out |
|--------------------|----------------------|---------------|-------------------------|-------------------------|--------------------|-----|
| My ActiveGiving HQ | Customize My Webpage | Send Emails   | View Reports            | Track Offline Donations | Fundraising Tips   |     |
|                    | , ner                | ne> => Indivi | idual - Valerie Prestid | ge's Fundraising Page   |                    | ~   |
|                    |                      |               |                         |                         |                    |     |

Welcome, Valerie Prestidge!

Fundraising Campaign - Valerie Prestidge's Fundraising Page Click here to view your website: www.active.com/donate/dawnmadison/vals

#### GET READY

Your personal webpage is your chance to customize your fundraising message to your family, friends, and other donors.

- Customize your message
- Opload Images
- Pick a template
- Set a color scheme

#### HAVE A PLAN

<sup>C</sup> The most effective way to acheive your fundraising goal is to create a detailed plan.

- Set a goal
- O Start early so you can give people ample time to donate
- Educate your donors on your cause
- Ask BIGI Never feel guilty about asking for donations

#### PROMOTE YOUR MESSAGE

Email is the key to a successful online campaign because dynamic links in your email letter offer donors direct access to your fundraising page.

- Use your fundraising email tools
- Import fundraising contact information into the email tool

#### FOLLOW UP

Take the time to follow up with your contributors to encourage last minute donations and to show appreciate for their generosity.

- Send reminder emails
- Say thank you
- Let people know about your progress

Total Amount Raised: \$0.00

#### Help Center

To download an ActiveGiving Fundraising Help Guide CLICK HERE Note: In order to view this guide, you must have Adobe Acrobat.

To contact customer support, email support@active.com or call (888) 543-7223 x4

#### Do a quick calculation!

For example, Mary needs to raise \$3,000 for her cause. She estimates the average contribution will be \$50. If 50% of the people she contacts contribute, she will need to contact 120 people to meet her goal.

To be safe, Mary contacted 120 people and surpassed her goal.

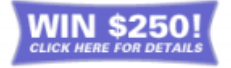

WHAT'S YOUR ACTIVE!

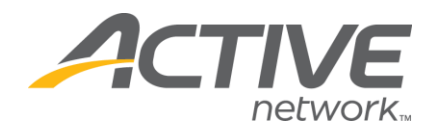

# **CUSTOMIZE MY WEBPAGE**

|                       | GIVING<br>tivenetwork | 1                     |         |                         | edit profile   log out |
|-----------------------|-----------------------|-----------------------|---------|-------------------------|------------------------|
| My ActiveGiving Hu    | Customize My Webpage  | Send Emails   View Re | leports | Track Offline Donations | Fundraising Tips       |
| Edit Campaign Details | Change Layout Design  | Set Color Schemes     |         |                         |                        |

The **Edit Campaign Details** tab allows you to customize your webpage with as much detail as you would like. These details provide basic structure for your fundraising page.

- Enter Fundraising Details
  - o Tagline: slogan for your fundraising campaign
  - Welcome Message: description of your personal involvement in the fundraising cause and a note to your contributors
- Add an Image
  - Upload Images: a logo or image to personalize your fundraising webpage NOTE: Width cannot exceed 800 pixels
- Set a Goal
  - o Goal Amount: a dollar amount you hope to raise
  - o Goal Date: the end date to your fundraising program
- Display Options
  - o Show Total Donations Collected: shows the total dollar amount you raised
  - o Show Top 5 Contributors: shows the name and amount of your top 5 contributors

**NOTE:** Click Save & Finish to ensure all your changes are stored. You can also click Preview to see how your additional information affects your campaign page before you save your changes

The **Change Layout Design** tab shows you a screenshot of each webpage layout option. Click the radio button above the screenshot to best match the needs of your webpage.

**NOTE:** Always click **Save & Finish** - you can also click Preview to see how the additional information affects your campaign page

The **Set Color Scheme** tab gives you complete control over the color and font shown on your campaign page. Select a color tile and the palette will show up. If you know the HTML design color you desire, enter the HTML color code in the space provided.

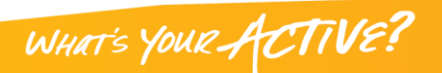

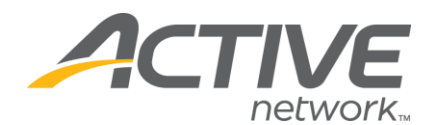

# SEND EMAILS

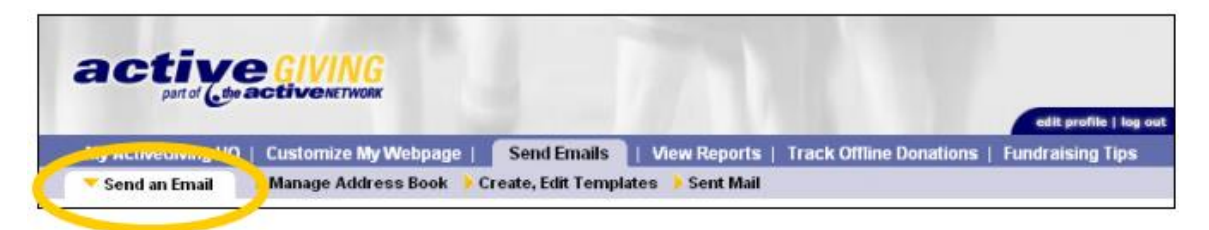

#### Send an Email

- To: (Recipient's Email Address): enter email addresses separated by commas in the box provided or input addresses from your address book
- Save New Contacts: check the box to save the email addresses entered to your email address book
- Template: use the email template provided in the drop down box for prewritten standard communication messages
- Create/Edit Templates: click the link to write and save new messages to use in the future.
- Subject: topic of email message
- Your Message: use the text box to create a personal message to your fundraisers or contributors

**NOTE:** If you click Send Test Email, you can send the message to yourself – then click Send Email to send a message to your contacts (all emails automatically include a link to your campaign website)

#### Manage Address Book

- Add New Contact Name: name and email address for new contact
- Import Your Email Addresses: import all your email addresses from Outlook or a \*.csv file NOTE: By clicking on the Click Here link, a wizard appears providing step-by-step instructions on how to import your email addresses)
- Current Address Book: all current contacts stored in Address Book
- Edit/Delete Contacts: click the links to update contact information

**NOTE:** Click **Close Window** to save updates

#### Create/Edit Templates

- Template Name: name used to store email template. Be specific so you can easily distinguish the template in the future
- Template Subject: stored email subject line to be automatically imputed into your emails when using template
- Template Message: enter a customized message about your fundraising campaign

**Edit/Copy Email Templates** shows all templates stored in your campaign email tools. All templates can be edited by clicking on the template name and copied by clicking the copy link. **NOTE:** *Click Mail Sample* to save the template and receive a copy via email

**Sent Mail** stores all outgoing messages and recipients. Click on any sent email to view Date, Subject, Emails Sent, Delivered, Undeliverable, Pending, or Details of your sent mail.

| Sent Items     |           |             |           |               |         |         |
|----------------|-----------|-------------|-----------|---------------|---------|---------|
| Date           | Subject   | Emails Sent | Delivered | Undeliverable | Pending |         |
| Feb 28, 2005 T | hank You! | 2           | 2         | 0             | 0       | DETAILS |

WHAT'S YOUR ACTIVE

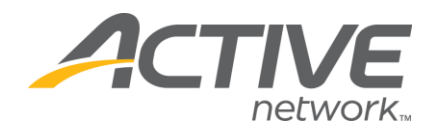

## **VIEW REPORTS**

| My ActiveGiving HQ   Custo                                                              | mize My Webpage   Send Emails <b>View Reports</b>   ] ack Offline Donations   Fundraising Tips |  |  |  |  |  |
|-----------------------------------------------------------------------------------------|------------------------------------------------------------------------------------------------|--|--|--|--|--|
| General Donation Report                                                                 |                                                                                                |  |  |  |  |  |
|                                                                                         | Fundraiser Donation Report                                                                     |  |  |  |  |  |
| www.active.com/donate/dawnmadison/vals                                                  |                                                                                                |  |  |  |  |  |
| Fundraiser Title: Valerie Prestidge's Fundraising Page<br>Fundraiser: Valerie Prestidge |                                                                                                |  |  |  |  |  |
|                                                                                         | Donation Summary                                                                               |  |  |  |  |  |
|                                                                                         | Online Offline Total                                                                           |  |  |  |  |  |

General Donation ReportDonation Summary: a real time summary of your daily progress

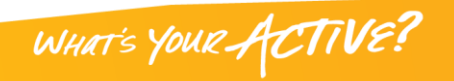

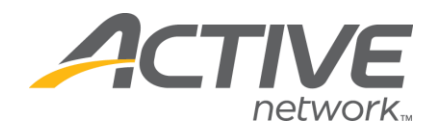

#### **TRACK OFFLINE DONATIONS**

| My Active of wing HQ   Cust                                                   | omize My Webpage   Send Emails         | View Reports                 | Track Offline Donations   | ) Fundra |  |
|-------------------------------------------------------------------------------|----------------------------------------|------------------------------|---------------------------|----------|--|
| Detailed Offline Donations                                                    | Undetailed Offline Donations           |                              |                           |          |  |
| mine Donations                                                                |                                        |                              |                           |          |  |
| Fundraising                                                                   | Campaign - Valerie Prestid             | ge's Fundrais                | ng Page                   |          |  |
| io factura allaura ugu ta raca                                                | rd the "offline denotione" you collect | is the each and              | abaalka handad autaida af |          |  |
| tiveGiving's credit card proc                                                 | essing system. All of this information | will be reflected in         | your reports and          |          |  |
| wnloads.                                                                      |                                        |                              |                           |          |  |
| Offline Donation Details                                                      |                                        | Offline Donations List       |                           |          |  |
| Fill out the form to keep track of do<br>Fields marked with a red (*) are red | nations received offline.<br>uired.    |                              |                           |          |  |
|                                                                               |                                        | No offlin                    | e donations have been     |          |  |
| "First name:                                                                  |                                        |                              |                           |          |  |
| "Last name:                                                                   |                                        |                              |                           |          |  |
| Phone:                                                                        |                                        | Undata                       | ilad Donations            |          |  |
| E-mail:                                                                       |                                        | ondete                       | ineu Dunanons             |          |  |
| Address:                                                                      |                                        | No undetailed donations have |                           |          |  |
| City:                                                                         | State: 💌                               | 140 010                      |                           |          |  |
| Country: USA 👻                                                                | Province/Other:                        |                              |                           |          |  |
| Zip/post code:                                                                |                                        | -                            | Click to Modify -         |          |  |
|                                                                               | ald are your 🗖                         | h                            |                           |          |  |

# Detailed Offline Donations

Make this donation anonymous:
Hide this donation amount:

exit without saving | save this donation

- Offline Donation Details: donor information for contributors who submitted cash or checks
- Offline Donations List: all offline donations by name and amount

#### **Undetailed Offline Donations**

• Enter the dollar amount given by offline contributor without specifying name, address, etc.

# **Update Undetailed Donations**

| Undetailed Donations                                                                                                    |
|----------------------------------------------------------------------------------------------------|
| This feature allows you to track "Offline" contributions without adding<br>individual donor details. For example, if you have received \$200 from 5<br>different contributors but don't wish to enter their individual information.<br>(Offline donations are those you collect outside of Active Giving's credit<br>card system, i.e. checks and cash) |
| Set Your Undetailed Offline Amount to:<br>(burrently \$0.00) \$ 0.00                                                                                                    |
| Set Number of Undetailed Donations to:<br>(burrentity 0)                                                                                                    |
| Submit                                                                                                    |

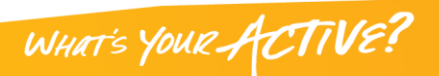

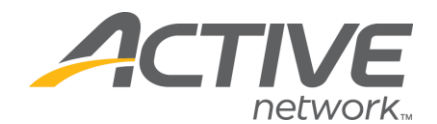

### **CREATE TEAM**

If the organization that created the donation campaign allows for fundraising teams, refer to the following instructions to create a team fundraising page.

**NOTE:** Besides organizing fundraisers into groups, there are no major differences between team and individual fundraising pages

- 1. Visit the main campaign page **EXAMPLE:** http://www.active.com/donate/CAMPAIGNKEY
- 2. Click Become A Fundraiser

| Find a fundraiser to support: First Name Last Name         | or | Team Name | Search |  |  |
|------------------------------------------------------------|----|-----------|--------|--|--|
| or simply click 'Search' to view a list of all fundraisers |    |           |        |  |  |

3. Once the page refreshes, click Create a Fundraising Team

| Home Page | Register for this Event   Becom   | e A Fundraiser   Invite | Others To Contribute |
|-----------|-----------------------------------|-------------------------|----------------------|
|           | Sack   Fundraise as an Individual | Create a Fundraising    | Team                 |

**NOTE:** If you are not already logged in, you will be prompted to login or create a new ACTIVE.com Passport account

- 4. Complete the following fields:
  - a. Fundraising Page Details
    - i. Enter Title
    - ii. Enter web address
  - b. Team Fundraising
    - i. Are you creating a team fundraiser? Yes
- 5. Click on click to continue > >

Step 1: Login or Create an Account Step 2: Create Campaign Pages

#### **Create Your Fundraising Web Page**

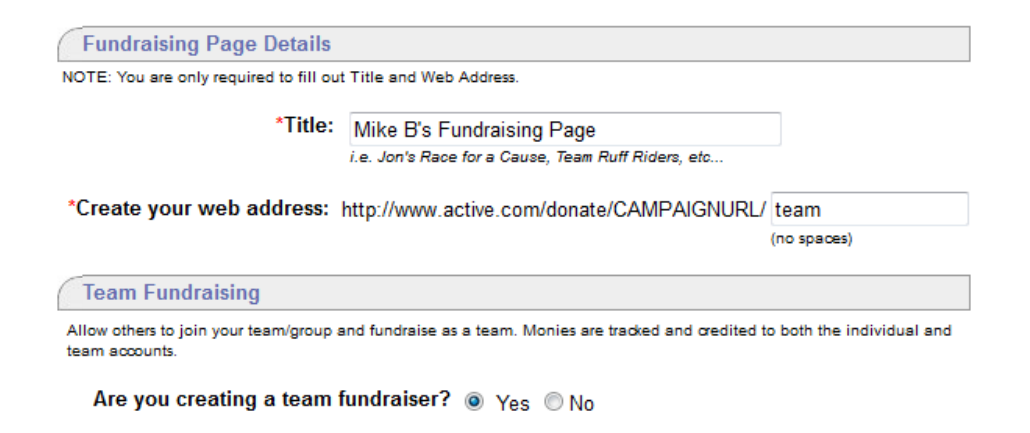

click to continue >>

WHAT'S YOUR ACTIVE!

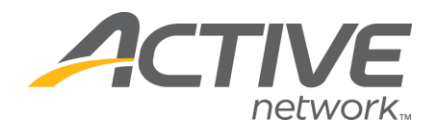

#### **TIPS FOR SUCCESS**

Customize and personalize your page

Your personal webpage is a chance to customize your fundraising message to your family, friends, and other donors. Generally speaking, people contribute to your cause based on the personal message you convey. It is important to spend time customizing your fundraising page to send the right message.

- Include a personalized message
- Upload images
- Pick a template to best match your logo
- Use colors to personalize your page
- Remember, a more compelling site leads to better results!
- Promote your donation page

Make sure people realize how easy it is to donate online. Your webpage and emails give people an immediate link to take action. They won't have to fill out a form, buy a stamp, or write a check. They also automatically receive a confirmation email with tax deduction information.

**TIP:** Once you've logged in to your fundraising page, click **Invite others to donate** link to send emails to your contacts

#### Have a plan and stick to it

The most effective way to achieve your fundraising goal is to create a detailed plan outlining the steps you'll need to complete to meet your objectives.

- Set a goal
- Start early to give people ample time to donate
- Educate your donors about your cause
- Stress the benefits of contributing
- Follow through by sending emails
- Send Thank You notes
- Ask BIG before going small
- Stay positive and remember the reason you're fundraising
- Never feel guilty about asking for donations
- Ask, ask, ask

Doing something simple can make a big difference! Place your fundraising link in the signature line of your email. With no extra effort, every email you send is another opportunity to fundraise and spread the word about your cause.

Or, post your fundraising link on a tear-away flyer and hang it in the break room at work with a picture connected to the cause. Your co-workers can tear off your web address and go back to their desks to check out your efforts and donate to your cause.

WHAT'S YOUR ACTIVE

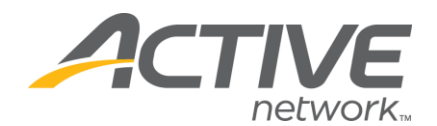

#### **EMAIL IS KEY**

Email is the key to a successful online fundraising campaign because dynamic links in your email letter offer donors direct access to your fundraising page. You also catch the donor online and at the computer so they can immediately contribute at the point of interest. Most importantly, email allows you to reach all of your family and friends without the hassle of postage, returned mail, and bounced checks. So make your email campaign count!

#### Email Tips and Guidelines

Here are some tips and guidelines for writing an effective email:

- Make it Personal
- Use Humor to gain donor interest
- Keep It Short
- Ask and make expectations clear
- Educate Donors on your cause
- Provide Suggested Donation Amounts
- Set a Deadline for donations
- Include the Web Address for your fundraising page

#### Email Tracking

Make sure you keep a record of all your solicitation emails and a list of the recipients. This will help you follow-up and send reminder emails in an organized manner. Also, remember to send thank you emails to show your appreciation!

**NOTE:** Reach out to family members, co-workers, and your community for support. You'd be surprised how many people want to help a great cause!

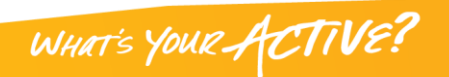